## DHCP グローバル IP アドレスで通信しているかの確認手順

## モデムとパソコンが直接 LAN ケーブルで接続されている場合

## 1.Windows10 での確認方法

■画面左下にある 田 マークを左クリックし、スタートメニューを開きます。 次に、「Windows システムツール」内の「コントロールパネル」をクリックします。 (※スタートメニューはキーボードの Windows ロゴキー 田 を押しても表示されます。)

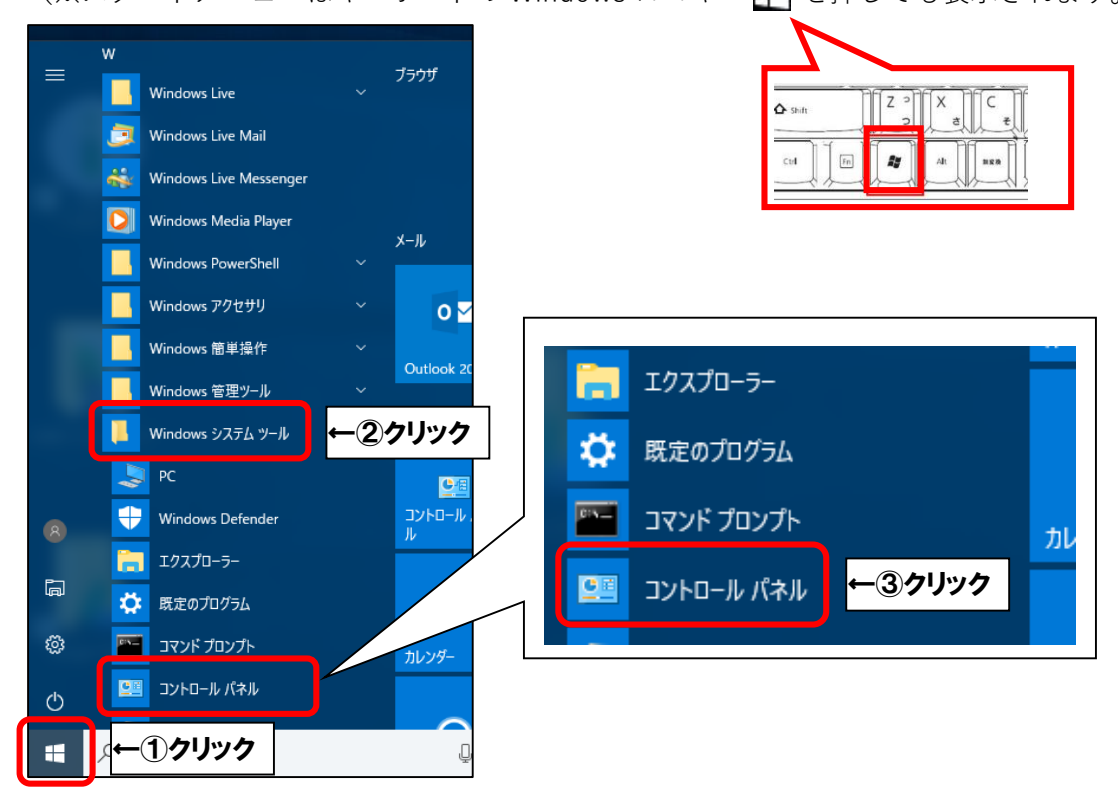

■コントロールパネルで「ネットワークとインターネット」を選択し、クリックします。

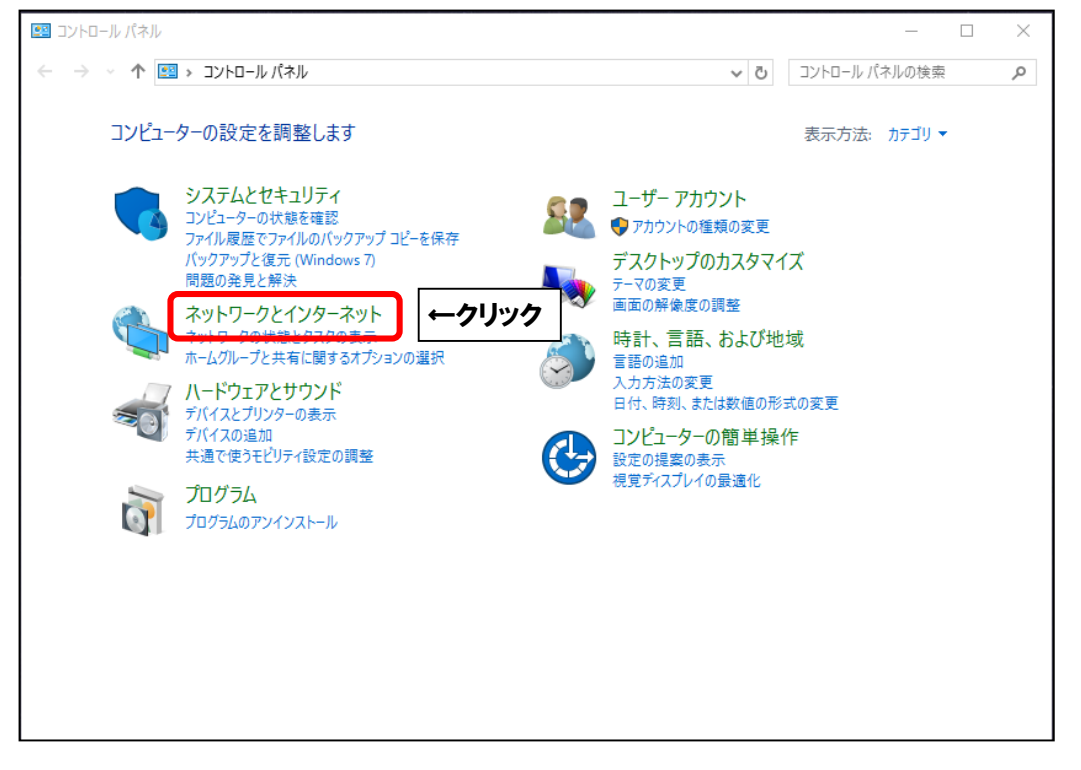

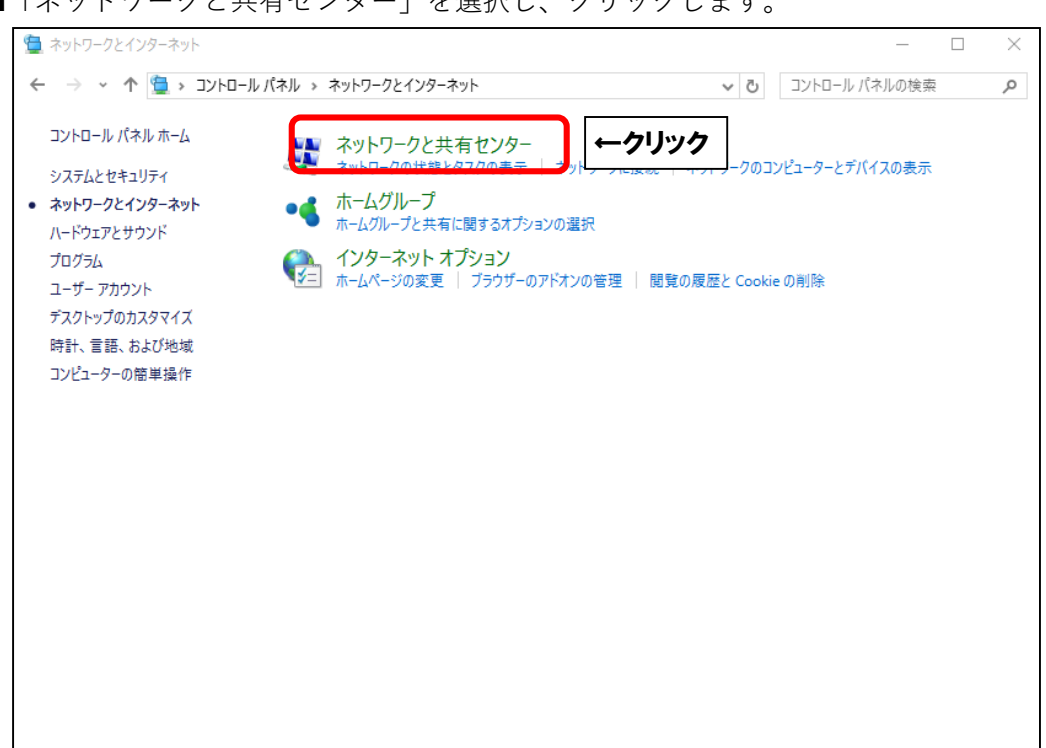

■「イーサネット」を選択し、クリックします。

| 🕎 ネットワークと共有センター    |                                                                                                    |                             |                         | _               |     | ×      |
|--------------------|----------------------------------------------------------------------------------------------------|-----------------------------|-------------------------|-----------------|-----|--------|
| ← → י ↑ 🚆 א סאעב א | ール パネル ゝ ネットワークとインターネット ゝ ネットワークと共有センター                                                                                                    | ٽ ~                         | コントロール パオ               | やルの検索           | Ę   | Ą      |
| コントロール パネル ホーム     | 基本ネットワーク情報の表示と接続のセットアップ                                                                                                    | ŕ                           |                         |                 |     |        |
| アダプターの設定の変更        | アクティブなネットワークの表示                                                                                                    |                             |                         |                 |     |        |
| 共有の詳細設定の変更         | <b>ネットワーク 3</b><br>パブリック ネットワーク                                                                                                    | アクセスの種類:<br>接続:             | インターマット<br>単 イーサネット     | <b>ب</b> ک      | クリッ | ク      |
|                    | ネットワーク設定の変更                                                                                                    |                             |                         |                 |     |        |
|                    | <ul> <li>新しい接続またはネットワークのセットアップ<br/>ブロードバンド、ダイヤルアップ、または VPN 接続をセッットアップします。</li> <li>問題のトラブルシューティング<br/>ネットワークの問題を診断して修復します。または、トラ</li> </ul> | パトアップします。 ある<br>ブルシューティングに≣ | いは、ルーターまたは<br>聞する情報を入手し | :アクセス 7<br>します。 | RT  | ۲<br>۲ |
| 関連項目               |                                                                                                    |                             |                         |                 |     |        |
| Windows ファイアウォール   |                                                                                                    |                             |                         |                 |     |        |
| ホームグループ            |                                                                                                    |                             |                         |                 |     |        |

■「ネットワークと共有センター」を選択し、クリックします。

| ■「詳細(E)」をクリ <sup>、</sup> | ックします。    | •         |          |
|--------------------------|-----------|-----------|----------|
| 🎙 イーサネットの状態              |           |           | ×        |
| 全般                       |           |           |          |
| 接続                       |           |           |          |
| IPv4 接続:                 |           | イン        | ターネット    |
| IPv6 接続:                 |           | ネットワーク アク | クセスなし    |
| メディアの状態:                 |           |           | 有効       |
| 期間:                      |           |           | 00:02:19 |
| 速度:                      |           |           |          |
| 詳細(E) ►                  | ークリック     |           |          |
| 動作状況                     |           |           |          |
| 送<br> 送                  | ſ — 💐     | /         | 受信       |
| <b>バ</b> イト:             | 5,200,909 | 1         | ,021,469 |
| <ul><li></li></ul>       | かにする(D) 言 | 诊断(G)     |          |
|                          |           |           | 閉じる(C)   |

■「IPv4 アドレス」の数値を確認します。

「221」で始まっていれば DHCP グローバル IP アドレスで通信しています。

| 🚇 イーサネットの状態                         | ×          |
|-------------------------------------|------------|
| ネットワーク接続の詳細                         | ×          |
| ネットワーク接続の詳細(D)                      |            |
| 7ロパティ 値                             | r.h.       |
| 接続固有 DNS サフィックス him-syanaiJocal     |            |
| 初理アドレス                              |            |
|                                     | 200        |
|                                     | 14         |
| リースの取得日 2020年3月23日 8:40:52          | ps         |
| リースの有効期限 2020年3月23日 10:40:51        |            |
| IPV4 テフォルト ケートウエイ<br>IPv4 DHCP サーパー |            |
| IPv4 DNS サーバー                       |            |
|                                     |            |
| NetBIOS over TCP/IP 有               |            |
| ウィンドウの領域切り取り(                       |            |
|                                     |            |
|                                     | <b>6</b> 9 |
|                                     |            |
|                                     |            |
|                                     | 閉じる(C)     |

## 2.Windows8.1 での確認方法

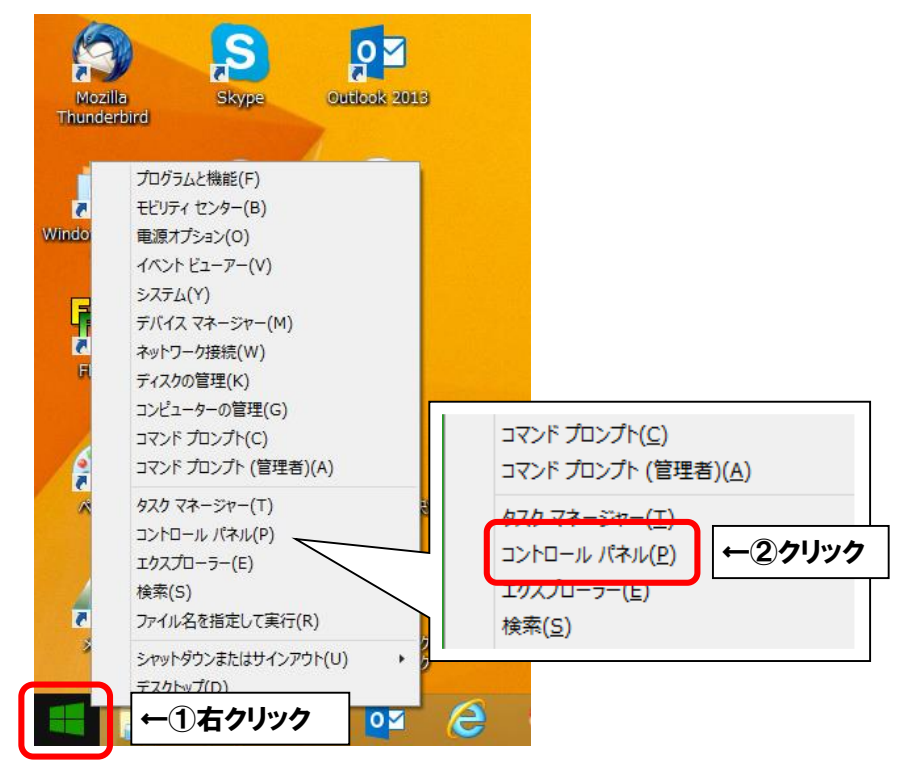

■コントロールパネルで「ネットワークとインターネット」を選択し、クリックします。

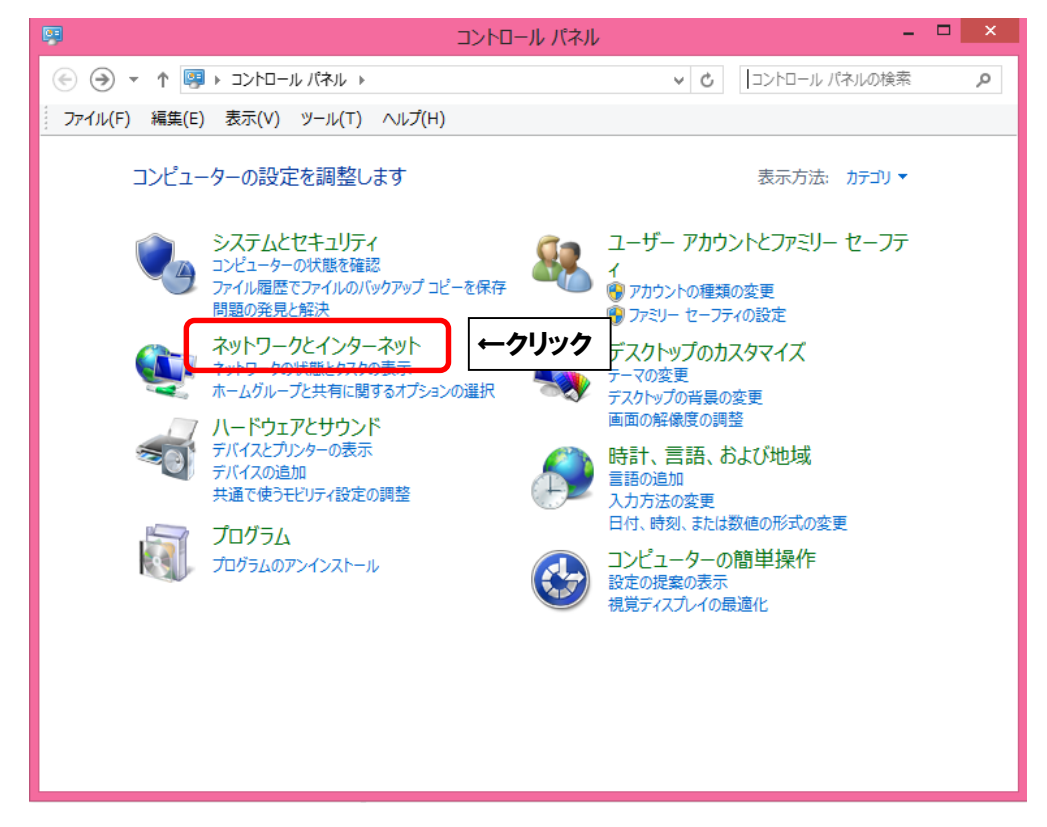

■「ネットワークと共有センター」を選択し、クリックします。

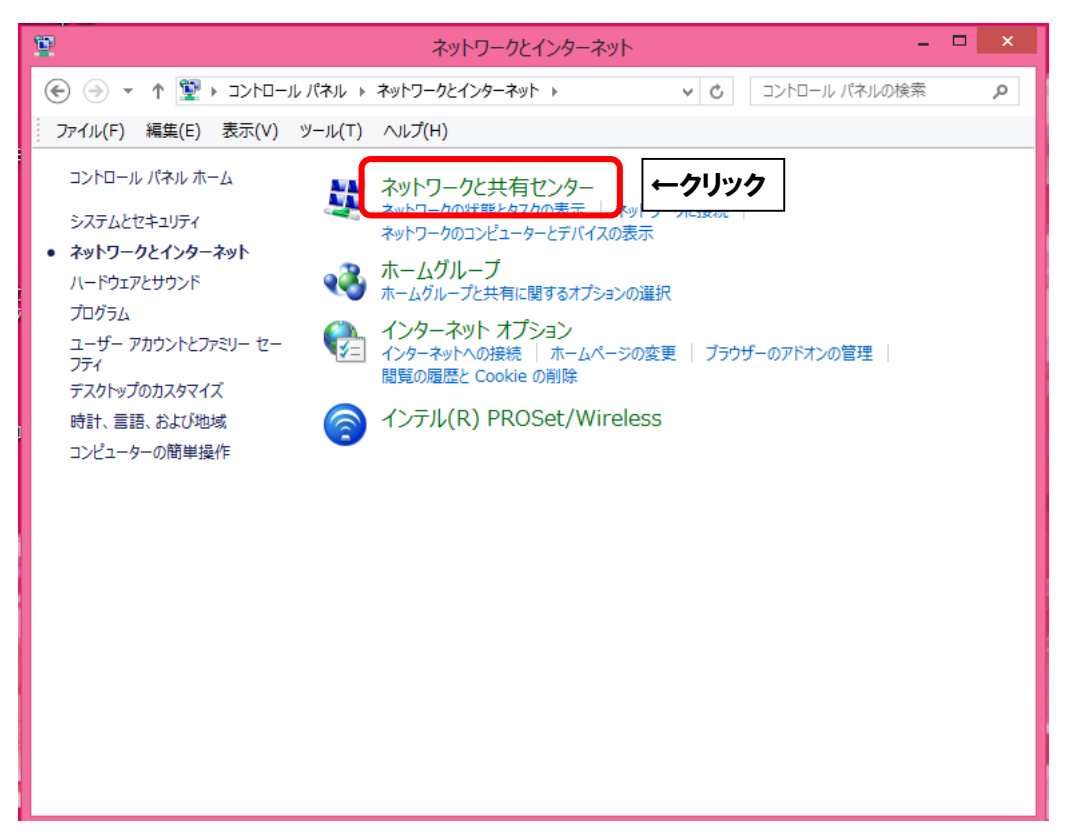

■「イーサネット」を選択し、クリックします。

| 茎                                                                               | ネットワークと共有センター - ロ ×                                                                            |
|---------------------------------------------------------------------------------|------------------------------------------------------------------------------------------------|
| € → + 1 +                                                                       | バネル > ネットワークとインターネット > ネットワークと共有センター > C コントロール バネルの P                                         |
| コントロール パネル ホーム<br>アダプターの設定の変更<br>共有の詳細設定の変更                                     | 基本ネットワーク情報の表示と接続のセットアップ<br>アクティブなネットワークの表示<br>アクセスの種類: インターネット<br>ホームグループ 参加高な<br>接続: 및 イーサネット |
|                                                                                 | <ul> <li>ネットワーク設定の変更</li></ul>                                                                 |
| 関連項目<br>Windows ファイアウォール<br>インターネット オプション<br>インテル(R) PROSet/Wireless<br>ホームグループ |                                                                                                |

■「詳細(E)…」ボタンをクリックします。

| 9          | イーサネットの状態                    | × |
|------------|------------------------------|---|
| 全般         |                              |   |
| 接続         |                              |   |
| IP         | /4 接続: インターネット               |   |
| IP         | /6 接続: ネットワーク アクセスなし         |   |
| メデ         | イアの状態: 有効                    |   |
| 期          | B: 00:12:34                  |   |
| 速          | 度:                           |   |
|            | 詳細(E) ←クリック                  |   |
| 動作状        | 况                            |   |
|            | 送信 — 🐙 — 受信                  |   |
| ۲۲-        | (h: 89,067,271 8,530,955,632 |   |
| <b>※</b> ナ | ロパティ(P) 🔮 無効にする(D) 診断(G)     |   |
|            | 閉じる(C)                       | ) |

■「IPv4 アドレス」の数値を確認します。

「221」で始まっていれば DHCP グローバル IP アドレスで通信しています。

| ネット                                                                                                | ワーク接続の詳細                                                    | > |
|----------------------------------------------------------------------------------------------------|-------------------------------------------------------------|---|
| ネットワーク接続の詳細(D):                                                                                    |                                                             |   |
| プロパティ                                                                                              | 値                                                           | ^ |
| 接続固有 DNS サフィックス<br>説明<br>物理アドレス                                                                    | aitai.ne.jp<br>Intel(R) Centrino(R) Advanced-N 6            |   |
| DHCP 有劲                                                                                            | (±6)                                                        | - |
| IPv4 アドレス                                                                                          | 221.***.*** ←確認                                             |   |
| 1Pv4 サノネット マスク<br>リースの取得日<br>リースの有効期限<br>IPv4 デフォルト ゲートウェイ<br>IPv4 DHCP サーバー<br>IPv4 DNS サーバー<br>< | 255.255.255.0<br>2020年3月19日 16:33:33<br>2020年3月25日 10:59:45 | ~ |
|                                                                                                    | 閉じる(C)                                                      |   |